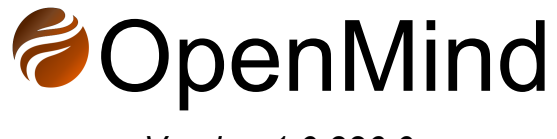

Version 1.0.326.0

# **Installation Manual**

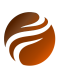

#### Index:

- 1. Introduction
- 2. Requirements
  - 2.1 .NET 8.X Runtimes
  - 2.2 C++ Redistributable
  - 2.3 Proxy Server
  - 2.3 NVIDIA® CUDA®
  - 2.4 Hardware Specification
- 3. Installation steps
- 4. Licensing
  - 4.1 License activation
- 5. Document history

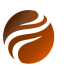

# 1. Introduction

This document describes the installation process for OpenMind.

### 2. Requirements

OpenMind requires the following dependency packages be installed before it can be properly used:

| Requirement                                                         | More details                                                                                                    |  |  |
|---------------------------------------------------------------------|----------------------------------------------------------------------------------------------------|--|--|
| Windows Operating System 10 or<br>higher                            | OpenMind is a Windows-based application                                                                                       |  |  |
| A minimum of 100 MB disk space dedicated to the installation folder | For the application packages and related artefacts                                                                            |  |  |
| .NET 8.X runtimes*                                                  | The application is built on top of recent<br>.NET versions, and will be upgraded to<br>run over the newer versions eventually |  |  |
| ASP.NET Core Runtime 8.X*                                           | ASP.NET Core Runtime is used for the integration OpenMind has against Python                                                  |  |  |
| Microsoft Visual C++ Redistributable                                | For the support of ZGY seismic format                                                                                         |  |  |
| <i>Python 3.10.X, tensorflow and tf2onnx packages*</i>              | Used by some of the AI-based horizon interpretation engines                                                                   |  |  |

Table 1: Dependency requirements for running OpenMind.

\*These dependencies are also installed by the OpenMind installer, if necessary and by following the installer's instructions.

### 2.1 .NET 8.X Runtimes

OpenMind is built on top of .NET 8.X technology. As a consequence, a runtime environment for .NET 8 may be installed, in case it's not already installed.

OpenMind installer will attempt to install the required .NET runtimes as one of the installation steps. All that is required is to follow the instructions and accept the suggested installation options.

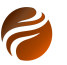

If the installation fails or is skipped, it is still possible to download the official .NET 8 runtime packages can be from:

https://dotnet.microsoft.com/en-us/download/dotnet/8.0

#### Run apps - Runtime 🛈

### ASP.NET Core Runtime 8.0.1

The ASP.NET Core Runtime enables you to run existing web/server applications. **On** Windows, we recommend installing the Hosting Bundle, which includes the .NET Runtime and IIS support.

#### IIS runtime support (ASP.NET Core Module v2) 18.0.23334.1

OSInstallersBinariesLinuxPackage manager instructionsArm32 | Arm32 Alpine | Arm64 |<br/>Arm64 Alpine | x64 | x64 AlpinemacOSArm64 | x64WindowsHosting Bundle | x64 | x86 |<br/>winget instructionsArm64 | x64 | x86

### .NET Desktop Runtime 8.0.1

The .NET Desktop Runtime enables you to run existing Windows desktop applications. **This** release includes the .NET Runtime; you don't need to install it separately.

| os      | Installers                        | Binaries |
|---------|-----------------------------------|----------|
| Windows | Arm64 x64 x86 winget instructions |          |

Figure 1: Both **ASP.NET Core Runtime - Hosting Bundle** and **.NET Desktop Runtime x64** are installed by the OpenMind installer, if not previously installed.

### 2.2 C++ Redistributable

The seismic ZGY importer in OpenMind is dependent on the *Microsoft Visual C++ Redistributable* package. In many occasions, this is already installed locally on the machine, due to its need by other applications. If that is not the case, a manual download and installation will be required.

Searching online can take one to the latest C++ Redistributable installer. Currently, it can be downloaded from the link below:

https://docs.microsoft.com/en-us/cpp/windows/latest-supported-vc-redist?view=msvc-170

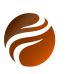

# Visual Studio 2015, 2017, 2019, and 2022

This table lists the latest supported English (en-US) Microsoft Visual C++ Redistributable packages for Visual Studio 2015, 2017, 2019, and 2022. The latest supported version has the most recent implemented C++ features, security, reliability, and performance improvements. It also includes the latest C++ standard language and library standards conformance updates. We recommend you install this version for all applications created using Visual Studio 2015, 2017, 2019, or 2022.

| Architecture | Link                                                   | Notes                                                                                                    |
|--------------|--------------------------------------------------------|----------------------------------------------------------------------------------------------------|
| ARM64        | https://aka.ms/vs/17/release<br>/vc_redist.arm64.exe ₪ | Permalink for latest supported ARM64 version                                                                                                    |
| X86          | https://aka.ms/vs/17/release<br>/vc_redist.x86.exe ಲಿ  | Permalink for latest supported x86 version                                                                                                    |
| X64          | https://aka.ms/vs/17/release<br>/vc_redist.x64.exe ೮   | Permalink for latest supported x64 version. The X64 Redistributable package contains<br>both ARM64 and X64 binaries. This package makes it easy to install required Visual<br>C++ ARM64 binaries when the X64 Redistributable is installed on an ARM64 device. |

Figure 2: Link to download of the vc\_redist\_x64.exe installer, which is required to be installed in case the machine does not have the Visual C++ Redistributable already installed from before.

#### 2.3 Proxy Server

If the installation of OpenMind needs to run behind a proxy server, then the following command line can be used to complete the installation:

#### OpenMind\_v1.0.326.0.exe PROXY=http://user:pass@myproxy.com:8080

Where the **user** and **pass** represents a valid user login and password, which can access the proxy at location **myproxy.com:8080**.

This option is supported for OpenMind version 1.0.183 and higher.

#### 2.3 NVIDIA<sup>®</sup> CUDA<sup>®</sup>

If the machine in which OpenMind will be installed contains or has access to a *NVIDIA*<sup>®</sup> graphic card, it may be very beneficial to have the runtime for *CUDA*<sup>®</sup> also installed, as OpenMind can leverage on the graphic card to run the Machine Learning models significantly faster.

During the installation process, OpenMind installer will attempt to start the installation of the runtime automatically. The following steps will be then presented.

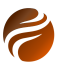

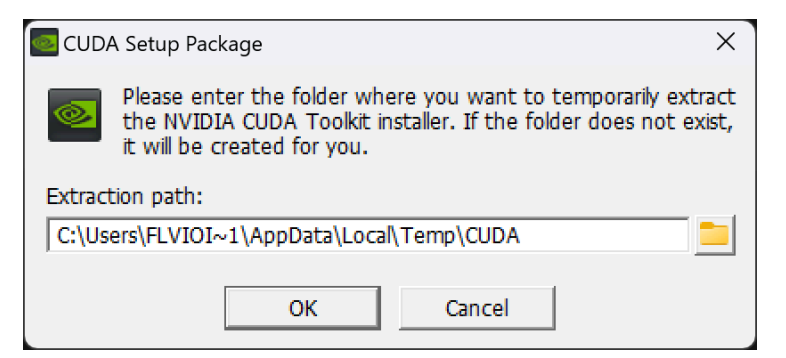

Figure 3: Accept or change the suggested installation extraction path

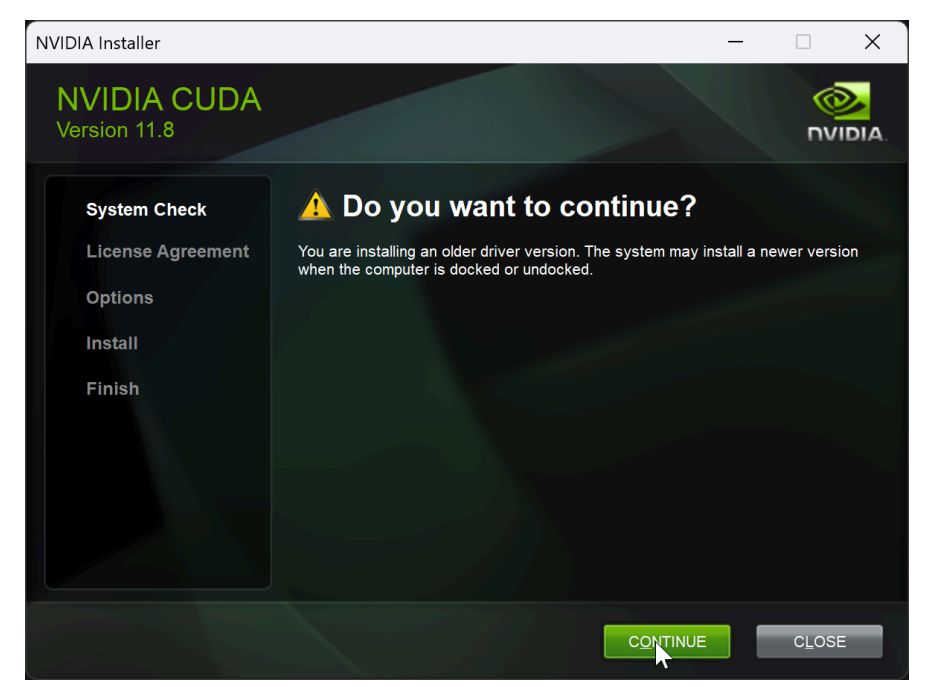

Figure 4: The CUDA® version currently supported by OpenMind will be presented, click on Continue.

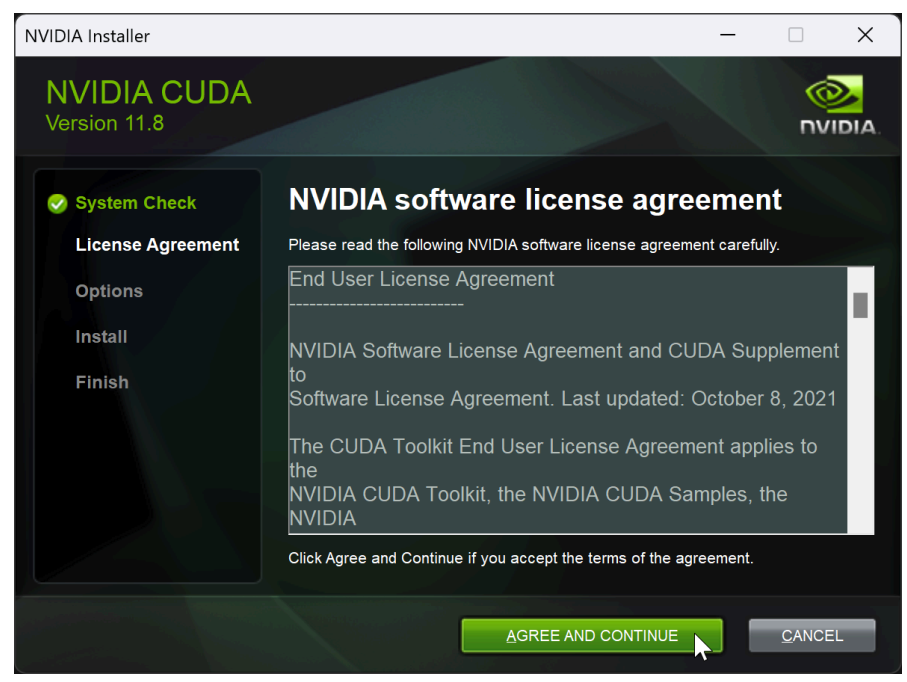

Figure 5: The license agreement needs to be accepted

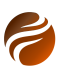

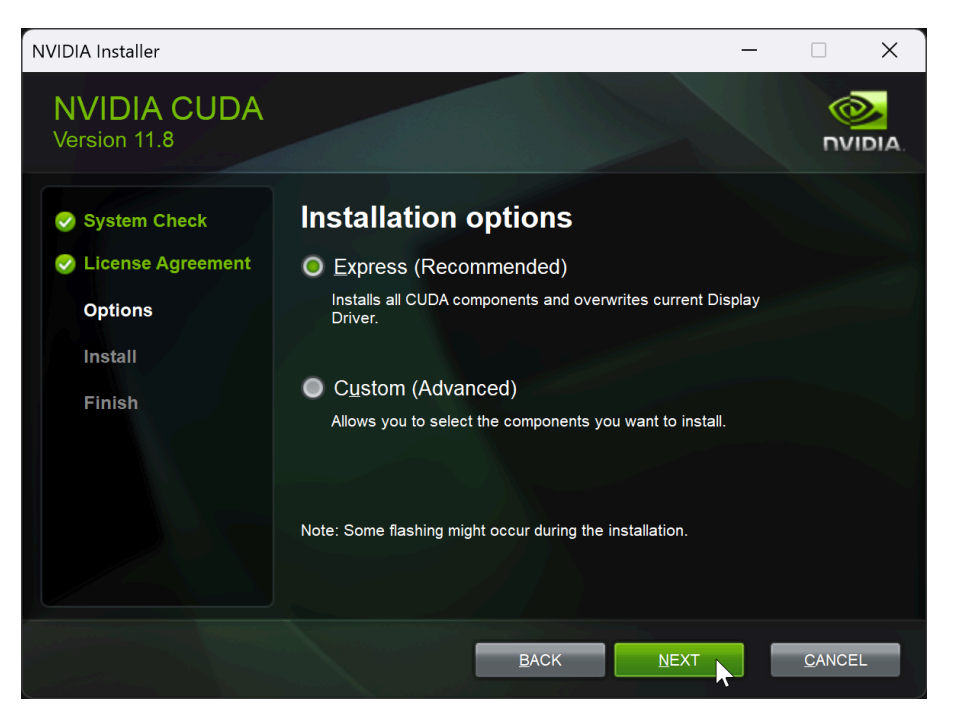

Figure 6: Accept the Express (Recommended) option, and click on Next

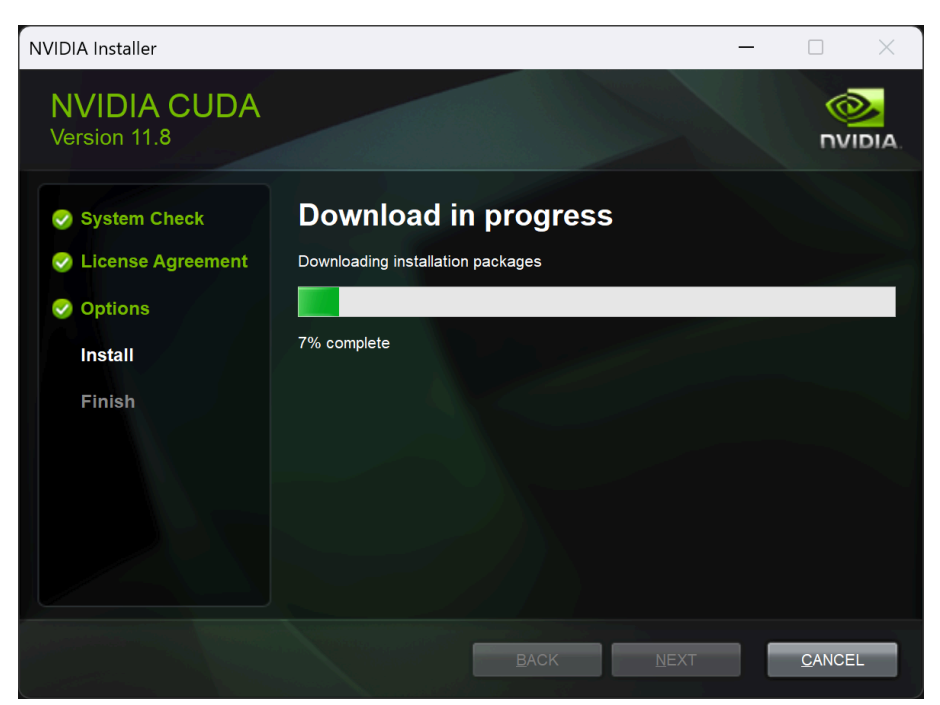

Figure 7: Downloading all installation packages may take a while

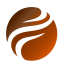

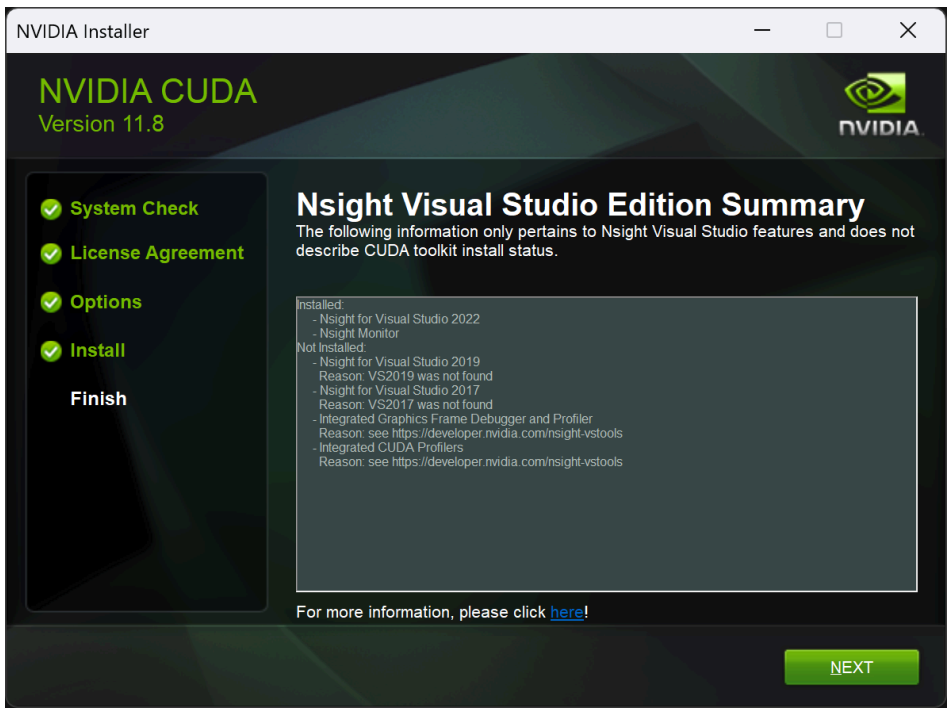

Figure 8: A summary is presented. Click on Next

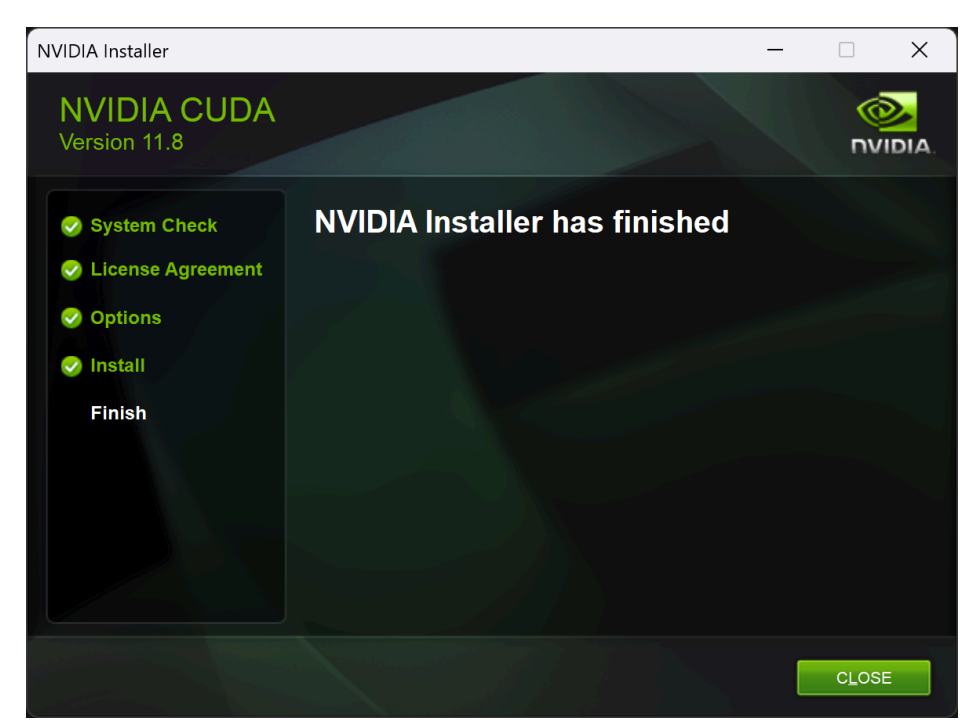

Figure 9: The installation is finished, and the installer can be closed

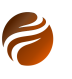

| Workflow and Settings       | <b>▼</b> ₽ | Workflow and Settings Pr                  | operties 💌 🗜               |  |
|-----------------------------|------------|-------------------------------------------|----------------------------|--|
|                             | ×          | 🖈 🔶 🍋 Fault Pro                           | bability model             |  |
| Make Velocity Model         | ^          | Information and S                         | ettings: 🕨                 |  |
| 친 Make Volume Model         |            | It will use machine learn                 | ing trained Fault          |  |
| 🏁 Make Surface              |            | Probability model to pre                  | edict output over          |  |
| 📕 Machine Learning          |            | selected seismic cube.                    |                            |  |
| Fault Probability model     |            | Set one Volume of Interest (in the active |                            |  |
| 🥍 GeoLab Ajax               |            | only inside the cro                       | oped volume.               |  |
| 🇞 GeoLab DeSmile Hard       |            | Fault probability model                   | is 3D Unet. Its purpose is |  |
| 🇞 GeoLab DeSmile Light      |            | to recognize faults in se                 | ismic volume.              |  |
| 🧞 GeoLab RblendD            |            | Link to Description:                      | kipedia.org/wiki/U-Net     |  |
| 🇞 GeoLab Sharpen Reflectors |            | NVIDIA® CUDA®                             | Available                  |  |
| 🇞 GeoLab Simple Denoise     |            | NVIDIA® TensorRT™                         | Not available              |  |
| GeoLab Simple Hmult         |            | Source Cube:                              | 🔶 🐳 BarentsS 🔹 🔶           |  |
| 🥸 Enhance Local Contrast    |            |                                           |                            |  |

Figure 10: Later on, after all installation steps from Section 3 are concluded, and the software is licensed, it will be possible to verify for each Machine Learning model if **NVIDIA<sup>®</sup> CUDA<sup>®</sup>** is available to be used. If it is, OpenMind will use the graphic card instead of running the models on the CPU.

### 2.4 Hardware Specification

OpenMind in principle does not require any specific extra hardware than what is already described in the previous subsections. However, when used against large seismic datasets, it may be beneficial to use more powerful machines in order to obtain better performance.

Although hardware specification is dependent on several factors, not least where the data is located (locally or remotely), here are some points to serve as an initial guide:

- RAM memory: the more RAM memory available, the faster any software application will run. This can be even more relevant when multiple processing-intensive applications are running simultaneously. The recommendation is at least 16GB in RAM memory. If possible, 64GB or 128GB of RAM is preferrable.
- Hard disk: at least 1TB in SSD disk is recommended. In the case of working with large datasets, it can be important to have extra disk capacity.
- Processor: Intel 7 or higher. OpenMind makes extensive use of parallelizing, so that the more available CPU processing cores, the better for overall performance.
- Graphic Card: a dedicated CUDA GPU can speed up significantly the Machine Learning models execution in OpenMind. A model like NVidia RTX A4500, or higher, would be beneficial not only for OpenMind, but also to other applications that may make use of GPU multi-core processing.

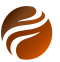

# 3. Installation steps

After downloading the .exe installation file, double click to start the installation.

| OpenMind Setup | _         |      | ×   |
|----------------|-----------|------|-----|
| OpenMind       |           |      |     |
| [              | 🐤 Install | Cano | cel |

Figure 11: Click on Install.

A check will then be run on the system, to verify if some of the dependencies are installed already. If not, accept all further instructions to install for example .NET, ASP.NET, or Python locally.

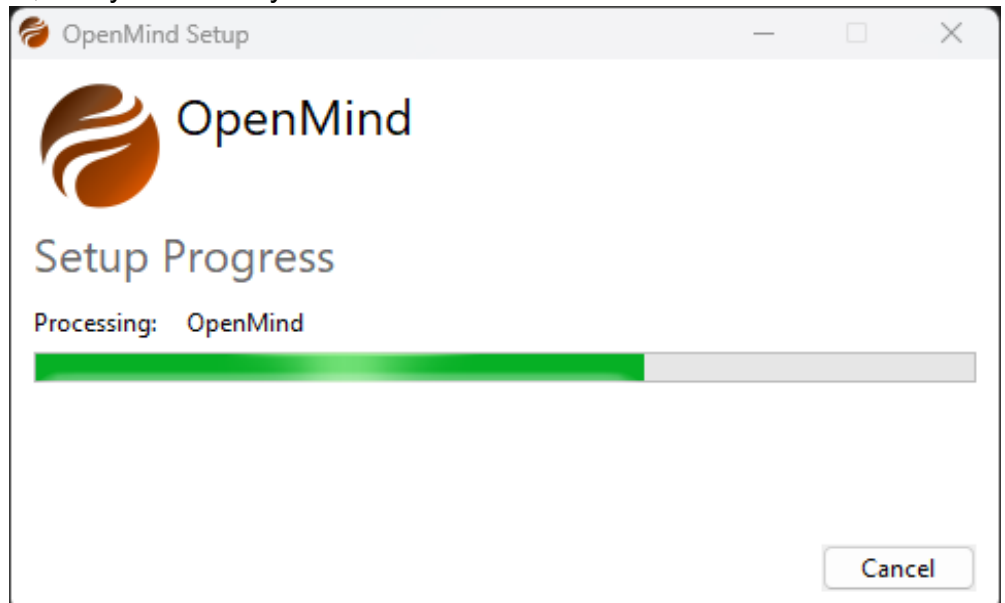

Figure 12: The installer first checks for dependencies already installed. Follow instructions if some extra packages are prompted for installation.

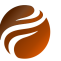

#### After dependencies are verified and installed, the installation can proceed.

| OpenMind Setup |                                            |                                             | —                             |                         | < |
|----------------|--------------------------------------------|---------------------------------------------|-------------------------------|-------------------------|---|
| C              | Welcome to t                               | he Open№                                    | lind Setu                     | ıp Wizard               |   |
| GEOMIND        | The Setup Wizard v<br>Click Next to contin | <i>i</i> ll install Open<br>le or Cancel to | Mind on your<br>exit the Setu | computer.<br>ıp Wizard. |   |
|                | В                                          | ack [                                       | Vext                          | Cancel                  |   |

Figure 13: Welcome page: click on Next to proceed

| End-User License /                                                                                                    | Agreement                                                                                                    |                                                                                                    |                                                                                                    | P                                                                                                    |     |
|----------------------------------------------------------------------------------------------------|----------------------------------------------------------------------------------------------------|----------------------------------------------------------------------------------------------------|----------------------------------------------------------------------------------------------------|----------------------------------------------------------------------------------------------------|-----|
| Please read the follo                                                                                                    | wing license agreemer                                                                                                    | t carefully                                                                                                    |                                                                                                    | 0                                                                                                    |     |
| IMPORTANT - By in<br>accepted the term<br>the terms. Read t<br>terms.<br>This End User Lic<br>you as a person o<br>Licensor) for thi<br>sections; the GEO<br>Maintenance Agree<br>OpenMind (hereaft<br>software and asso<br>cases on-line or<br>BY DOWNLOADING, I<br>YOU AGREE TO THE<br>AGREE TO THE TERM | stalling this soft<br>s below, and that<br>he terms below car<br>ense Agreement (Ag<br>r an entity (the I<br>s software product<br>MIND License Agreem<br>er referred to as<br>ciated media and p<br>electronic documer<br>NSTALLING, COPYING<br>TERMS OF THIS AGREEMEN<br>in the License Agreem | tware, you conf<br>you have the a<br>refully PRIOR t<br>greement) is an<br>icensee) and G<br>t. The Agreemen<br>ement and the G<br>ent covers the<br>the Program),<br>printed materia<br>ntation.<br>G OR OTHERWISE<br>EEMENT. IN THE<br>WT. YOU SHOULD<br>ment | irm to have<br>uthority to a<br>o accepting to<br>agreement be<br>EOMIND AS (th<br>t consists of<br>EOMIND Suppor<br>software prod<br>including cor<br>ls, and in so<br>USING THE PRO<br>EVENT YOU DO<br>CONTAC THE LI | accept<br>the<br>etween<br>ne<br>f two<br>rt and<br>duct<br>mputer<br>ome<br>DGRAM,<br>NOT<br>tCENSOR |     |
|                                                                                                    | Print                                                                                                    | Rack                                                                                                    | Novt                                                                                                    | Can                                                                                                   | a l |

Figure 14: EULA acceptance required. Next to proceed with installation.

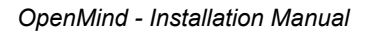

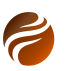

| OpenMind Setup                                   |                | _               |       | ×  |
|--------------------------------------------------|----------------|-----------------|-------|----|
| Destination Folder                               |                |                 | P     |    |
| Click Next to install to the default folder or o | lick Change to | choose another. | 0     |    |
| Install OpenMind to:                             |                |                 |       |    |
| C:\Program Files\OpenMind\                       |                |                 |       |    |
| Change                                           |                |                 |       |    |
|                                                  |                |                 |       |    |
|                                                  |                |                 |       |    |
|                                                  |                |                 |       |    |
|                                                  |                |                 |       |    |
|                                                  | Back           | Next            | Cance | el |

Figure 15: Selection of Installation folder: click on Next to proceed.

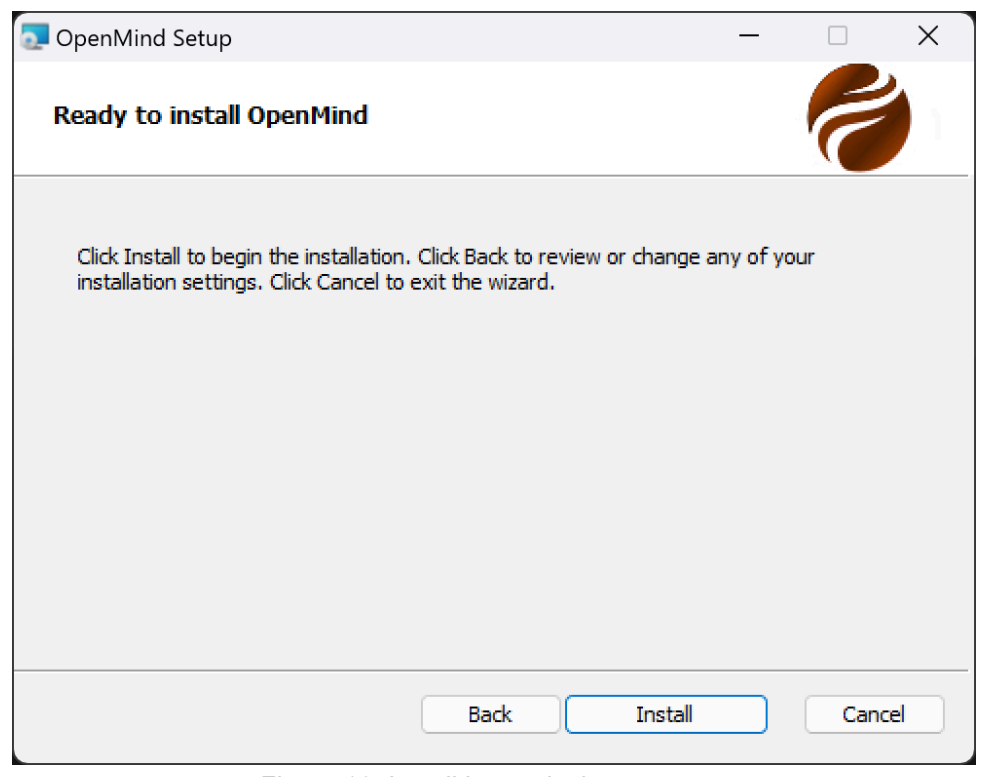

Figure 16: Install button is the next step.

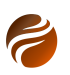

| OpenMind Setup                                |          | _    |        |
|-----------------------------------------------|----------|------|--------|
| Installing OpenMind                           |          |      | 1      |
| Please wait while the Setup Wizard installs O | penMind. |      |        |
| Status:                                       |          |      |        |
|                                               |          |      |        |
|                                               |          |      |        |
|                                               |          |      |        |
|                                               |          |      |        |
|                                               | Back     | Next | Cancel |

Figure 17: A Status bar indicates the progress of installation.

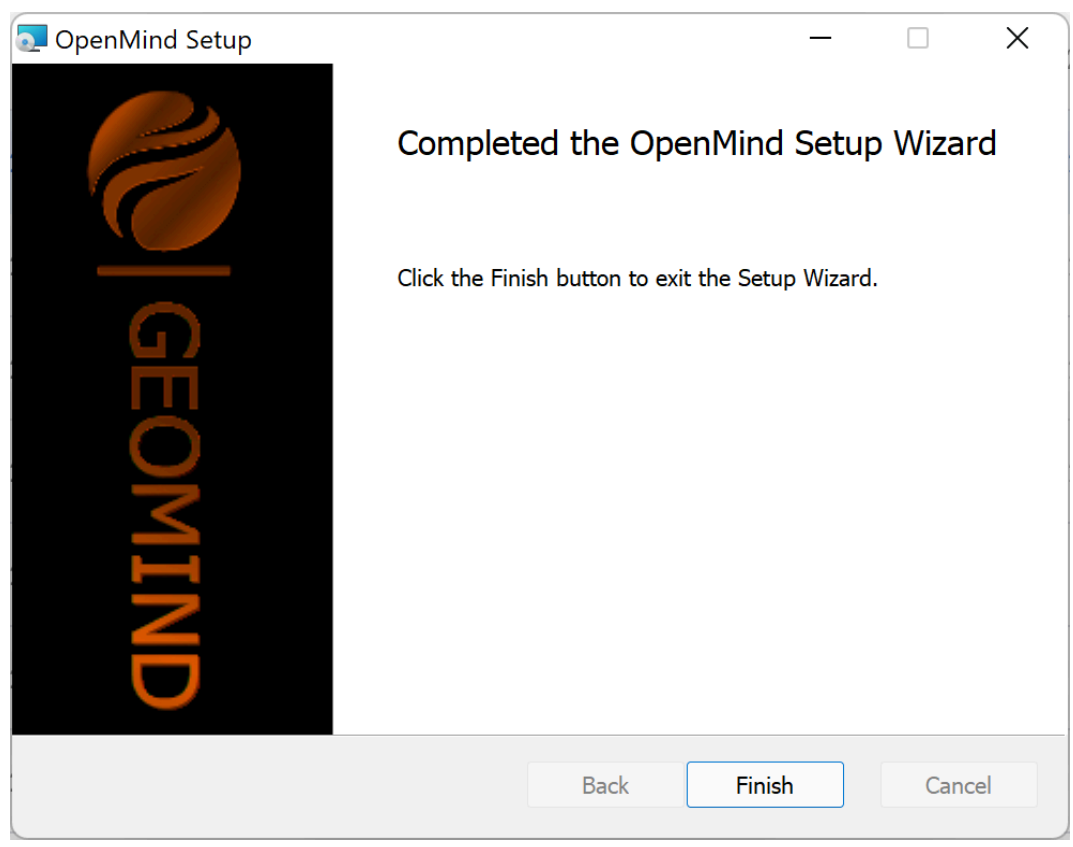

Figure 18: Click on Finish to conclude the installation.

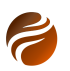

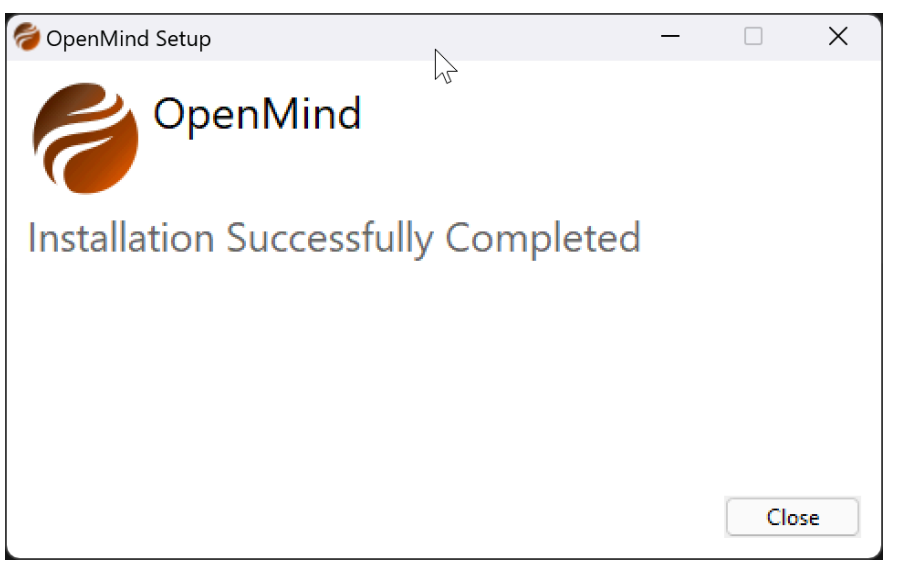

Figure 19: Installation is completed.

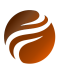

### 4. Licensing

Licenses for OpenMind are provided per user.

The program, however, can be used without licenses, with a limited set of functionalities made available. For example, loading seismic files and visualizing them on the 3D Window is allowed without a license.

In order to enable all OpenMind features, just one license module is required. The license will be provided by Geomind AS personnel, in the form of a **License Key**.

Access to the internet is required, when activating the license. Note that only license information is transferred to the online license server, in an encrypted way. No personal data is ever transmitted.

#### 4.1 License activation

When OpenMind is started without a valid license, a License Management window pop-up will be presented to the user.

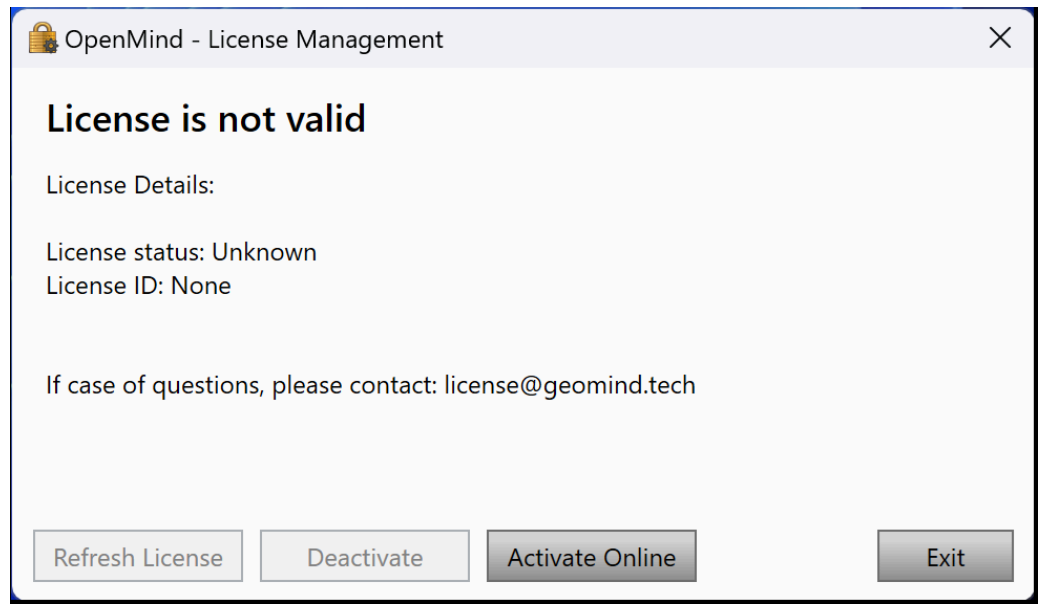

Figure 20: License Management pop-up, presented to the user when starting OpenMind without a valid license.

Click on the Activate Online button, in order to proceed with the activation.

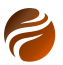

|              |                   | >               | < |
|--------------|-------------------|-----------------|---|
|              | Online Activation |                 |   |
| License Key: |                   |                 |   |
|              |                   | Cancel Activate |   |

Figure 21: The Online Activation pop-up window.

Use the **License Key** provided by Geomind AS, in order to activate the license. Please contact at support@geomind.tech, in case you need license details.

The License Key may look something like this: 012ABC-345EDF-678ABC-901ABC-234DEF-V3

|              |    | Activation |                        | $\times$ |                | ×        |
|--------------|----|------------|------------------------|----------|----------------|----------|
| License Key: | 90 |            | Activation Successful! |          | 3-V3<br>Cancel | Activate |
|              |    |            | ОК                     |          |                |          |

Figure 22: Successful activation pop-up window.

After clicking on the Activate button, and upon a check on the validity of the license details, a confirmation of successful activation pop-up window will appear.

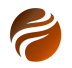

# 5. Document history

| Date       | Details                                                                                                    | Editor - Title    |
|------------|----------------------------------------------------------------------------------------------------|-------------------|
| 2022-06-22 | Initiated document                                                                                                    | Flávio Ivan - CTO |
| 2022-06-22 | Added details for installer for version<br>0.1.0.2364 with Python v0.0.5.dev1                                                                                                    | Flávio Ivan - CTO |
| 2022-08-16 | Added details for installer for version<br>0.1.0.2418 with Python v0.0.5.dev2<br>Added information about C++ Redistributable<br>system requirement, as it is required when<br>not previously installed by other applications. | Flávio Ivan - CTO |
| 2022-08-23 | Added details for installer for version 0.1.0.2422 with Python v0.0.5.dev2                                                                                                    | Flávio Ivan - CTO |
| 2022-09-30 | Added details for installer for version 0.1.0.2465 with Python v0.0.5.dev2                                                                                                    | Flávio Ivan - CTO |
| 2022-11-09 | Added details for installer for version 0.1.0.2503 with Python v0.0.5.dev5                                                                                                    | Flávio Ivan - CTO |
| 2023-02-01 | Added details for installer for version 0.1.0.2588                                                                                                    | Flávio Ivan - CTO |
| 2023-03-23 | Updated details for version 0.1.0.2637                                                                                                    | Flávio Ivan - CTO |
| 2023-03-30 | Updated details for version 0.1.2645.0                                                                                                    | Flávio Ivan - CTO |
| 2023-09-28 | Updated details for version 0.1.2822.0,<br>including updated to .NET 7 version, instead<br>of .NET 6                                                                                                    | Flávio Ivan - CTO |
| 2023-10-12 | Updated details for version 1.0.0.0                                                                                                    | Flávio Ivan - CTO |
| 2023-12-16 | Hardware recommendations session added                                                                                                    | Flávio Ivan - CTO |
| 2024-02-08 | Updated to version 1.0.116.0                                                                                                    | Flávio Ivan - CTO |
| 2024-03-06 | Updated to version 1.0.139.0                                                                                                    | Flávio Ivan - CTO |
| 2024-04-03 | Updated to version 1.0.162.0                                                                                                    | Flávio Ivan - CTO |
| 2024-05-29 | Updated to version 1.0.209.0                                                                                                    | Flávio Ivan - CTO |
| 2024-05-31 | Added information regarding <i>CUDA</i> <sup>®</sup> installation details                                                                                                    | Flávio Ivan - CTO |
| 2024-08-06 | Updated to version 1.0.293.0                                                                                                    | Flávio Ivan - CTO |

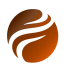

| 2024-09-10 | Added details regarding new way of activating license. Also updated proxy installation details. | Flávio Ivan - CTO |
|------------|-------------------------------------------------------------------------------------------------|-------------------|
|------------|-------------------------------------------------------------------------------------------------|-------------------|